# **Table of Contents**

| <b>DPI</b> Configuration |             | 3 |
|--------------------------|-------------|---|
| Export Configu           | iration     | 3 |
| Configuratio             | n in DPIUI2 | 3 |

# **DPI** Configuration

## **Export Configuration**

The DPI platform version must be at least 8.1!

IPFIX export is configured in the fastdpi.conf file on the DPI.

```
netflow=8
netflow_dev=em1
netflow_timeout=10
netflow_full_collector_type=2
netflow_full_port_swap=0
netflow_full_collector=Y0UR_Q0ESTOR_IP:1500
ipfix_dev=em1
ipfix_tcp_collectors=Y0UR_Q0ESTOR_IP:1501
```

A fastDPI restart is required for the changes to take effect.

The netflow parameter is a bitmask and can have multiple values. See more in section Configuring service.

## **Configuration in DPIUI2**

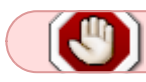

1

The DPIUI2 version must be at least 2.1.0!

1. Go to the SSG control  $\rightarrow$  Configuration section.

|        | VAS Experts              | ≡ |
|--------|--------------------------|---|
| Search |                          | × |
|        | SSG control              | ^ |
|        | Performance              |   |
|        | Configuration            |   |
|        | Protocol prioritization  |   |
|        | Priority for ASN         |   |
|        | Logs                     |   |
|        | Subscribers and services |   |
|        | Services                 |   |
|        | Tariff plans             |   |
|        | Adv control              |   |
|        | HotSpot                  |   |

- 2. Navigate to the tab "Collection and analysis of statistics on protocols and directions" and apply the following settings:
  - Set the neflow parameter to "Export full session statistics"
  - 2. Set the netflow\_full\_collector\_type parameter to "Export ipfix to tcp header"

The export format for the complete netflow (netflow\_full\_collector\_type) Export ipfix to tcp header

3. Enter the socket of the fullflow receiver in the netflow\_full\_collector parameter

IP address of the netflow collector with full statistics (netflow\_full\_collector) 10.16.20.116:1500

4. Leave the netflow\_full\_port\_swap parameter empty or set it to "Preserve original port numbers".

Send information about protocols in the port number (netflow\_full\_port\_swap)

、 ⑦

?

、 ③

?

Navigate to the "PCAP Recording, IPFIX Export (Clickstream and metadata: SIP, FTP)" tab
 1. Enter the clickstream receiver socket in the ipfix\_tcp\_collectors parameter.

IP or the domain name (: port) of the ipfix collector clickstream (ipfix\_tcp\_collectors) 10.16.20.116:1501

4. Save the configuration

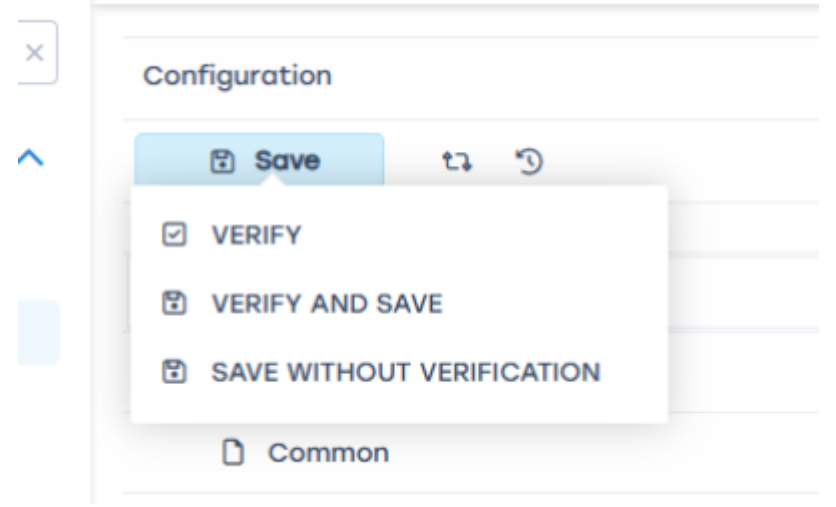

5. Restart the DPI

| Configuration         |                |  |
|-----------------------|----------------|--|
| 🔁 Save                | 5 9            |  |
| <sup>0</sup> ⊚ Groups | ta RESTART DPI |  |
| Search                |                |  |
| 🖃 🗁 Default           |                |  |

#### Assigning a DPI Number

- 1. Go to the Administrator  $\rightarrow$  Equipment.
- 2. For each device, enter the Id on IPFIX collector.

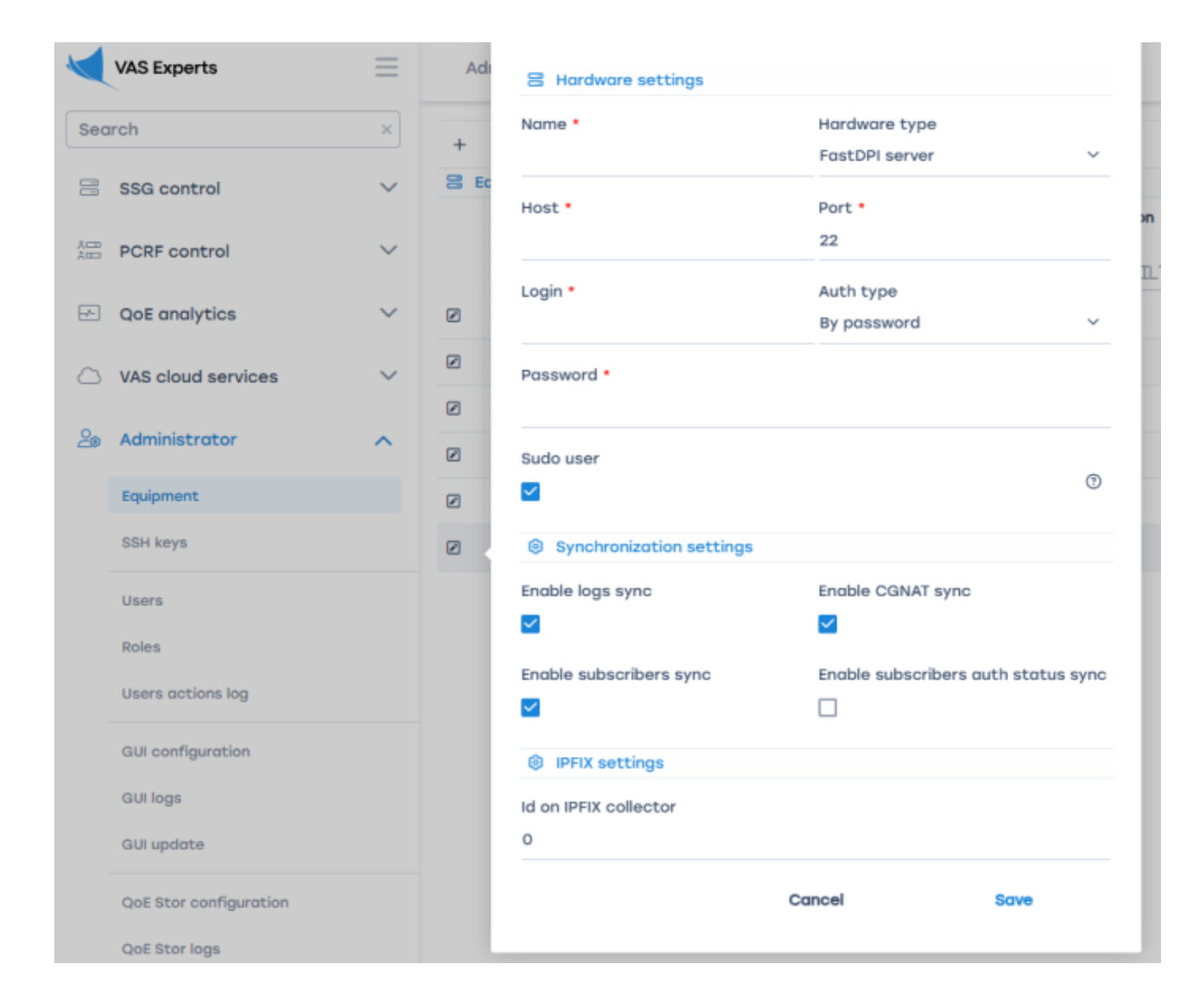

### **Configuring DPIUI2 Connection to QoE Stor**

To view QoE reports, you need to configure the connection between DPIUI2 and QoE Stor. See more in the section Connecting to QoE Stor Configuration